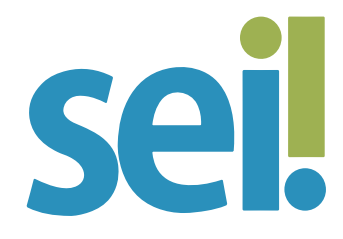

## TUTORIAL CONCLUIR PROCESSO

O processo deve ser concluído quando não há mais nenhuma ação a ser executada pela unidade ou quando o processo já alcançou o seu objetivo.

## 1.

Para concluir um ou mais processos na unidade, selecione-os na tela "Controle de Processos". Se preferir, acesse o processo desejado.

## 2.

Clique sobre o ícone "Concluir Processo"

| sei.                                                                                                    |                                             |                                       | Menu Pesquisar                        | P DDI/DAU                 | ≣ <b>0 ± ×</b> U        |
|----------------------------------------------------------------------------------------------------|---------------------------------------------|---------------------------------------|---------------------------------------|---------------------------|-------------------------|
| Pesquisar no Menu (Alt + m)                                                                                                    | Controle de Proces                          | sos                                   |                                       |                           |                         |
| O Acompanhamento Especial                                                                                                    |                                             |                                       | 1 1 1 1 1 1 1 1 1 1 1 1 1 1 1 1 1 1 1 |                           |                         |
| Base de Conhecimento                                                                                                    |                                             |                                       |                                       |                           |                         |
| 🛗 Blocos 🛛 👻                                                                                                    | Ver processos atribuídos a mim              | Ver por marcadores Ver por tipo de pr | ocesso                                |                           |                         |
| Le Contatos                                                                                                    |                                             |                                       |                                       |                           |                         |
| Controle de Prazos                                                                                                    |                                             | 5 registro                            | S:                                    |                           | 6 registros:            |
| Controle de Processos                                                                                                    |                                             | Recebidos                             |                                       | Gerados                   |                         |
| 🗠 Estatísticas 🔹                                                                                                    | 00                                          | 00277-45.2021.8.24.0710               |                                       | 0000261-91.2021.8.24.0710 | (micheline)             |
| ★ Favoritos                                                                                                    | 00                                          | 00274-90.2021.8.24.0710               |                                       | 0000281-82.2021.8.24.0710 |                         |
| TRIBUNAL DE JUSTIÇA DE SANTA CATARIN<br>SEL                                                                                                    | 4                                           | Mer                                   | nu Pesquisar                          |                           |                         |
|                                                                                                    |                                             |                                       |                                       |                           | ⊕ <b>≗ ×</b> ⊍          |
| 0000261-91.2021.8.24.0710           Requerimento 123 teste           Parecer 0004486           Parecer 0004486           E-mail (TRF4) 0004493 | 9<br>(0004485) ddidau 🕸 🗩<br>2 🟄<br>Iddidau |                                       | 219 🥬 🍆                               | Ç 📄 🏹 û<br>0 ☷ 🗖 🕂        | ● ▲ × ੫<br>#, III,<br>_ |

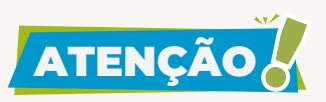

Não será possível concluir o processo quando houver liberação de assinatura externa ou acesso externo com permissão para inclusão de documentos válida na unidade. Ao tentar concluir o processo, o sistema emitirá um aviso indicando o motivo do impedimento. Você poderá providenciar o cancelamento da liberação de assinatura externa ou do acesso externo correspondente, se for o caso. Para saber mais, acesse os tutoriais "Gerenciar Liberações para Assinatura Externa" e "Disponibilização de Acesso Externo".

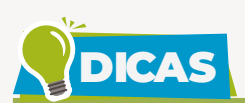

 Ao enviar um processo para outra unidade, a conclusão é realizada automaticamente pelo sistema, desde que na tela "Enviar Processo" não seja marcada a opção "Manter processo aberto na unidade".

| Enviar Processo                                              |
|--------------------------------------------------------------|
| Enviar                                                       |
| Processos:                                                   |
| 0000259-24.2021.8.24.0710 - Pessoal/Benefícios/Auxílio-saúde |
| Unidades:                                                    |
| Mostrar unidades por onde tramitou                           |
|                                                              |
| ✓ Manter processo aberto na unidade atual                    |
| Remover anotação                                             |
| Enviar e-mail de notificação                                 |
| Retorno Programado                                           |
| O Data certa                                                 |
| Prazo em dias                                                |

• Os processos concluídos na unidade desaparecem da tela "Controle de Processos", mas podem ser recuperados a qualquer tempo por meio <u>da pesquisa</u>. É possível ainda localizá-los nos <u>blocos internos</u> ou nos <u>acompanhamentos especiais</u> de processos da unidade caso tenham sido incluídos nesses grupos.

• Se você concluiu um processo sem anotar a numeração dele ou sem o incluir em acompanhamento especial ou bloco interno da unidade, será possível recuperá-lo nas estatísticas da unidade:

Acesse o menu lateral "Estatísticas > Unidade".

2. Indique o período em que o processo foi concluído.

3. Clique no botão "Pesquisar".

**4.** Na tela "Estatísticas da Unidade", localize o relatório "Processos com andamento fechado na unidade ao final do período" e clique sobre o número que indica a quantidade do tipo de processo correspondente ao desejado ou a quantidade total de processos.

| Processos com andamento fechado na ur                       | Processos com andamento fechado na unidade ao final do período: |  |  |
|-------------------------------------------------------------|-----------------------------------------------------------------|--|--|
| Тіро                                                        | Quantidade                                                      |  |  |
| Orçamento e Finanças/Despesa/Execução de despesa - Contrato | 1                                                               |  |  |
| Pessoal/Vacância/Exoneração - cargo efetivo                 | 1                                                               |  |  |
| TOTAL:                                                      | 2                                                               |  |  |

5. Localize o processo desejado na listagem apresentada pelo sistema.

Para saber mais, acesse o tutorial "Estatísticas".

Inclua os processos que você deseja acompanhar ou visualizar com certa frequência em grupos de "Acompanhamento Especial" da unidade, clicando sobre o ícone "Acompanhamento Especial" (O). Na sequência, se não houver ações a serem executadas pela unidade, envie os processos para a próxima unidade de atuação sem clicar

na opção "Manter processo aberto na unidade" ou conclua-os na sua unidade. Dessa forma você se mantém informado sobre a movimentação desses processos, sem comprometer as estatísticas de desempenho da sua unidade. Para mais informações, acesse o tutorial "Acompanhamento Especial".

 Para reabrir um processo concluído na unidade, clique no ícone 
 Para saber mais, acesse o tutorial "Reabrir Processo".

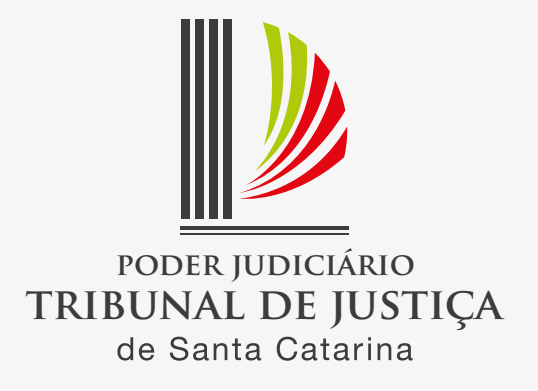